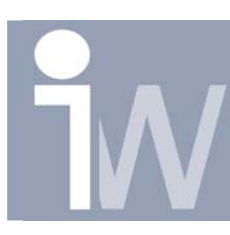

## HOE SCHAKEL IK DE AUTOMATISCHE UPDATE VAN MEN 1. **TEKENING (IDW) UIT?**

In Autodesk Inventor heeft u de mogelijkheid om de update van uw drawing uit te zetten. Op deze manier kunt u uw tekeningen blokkeren en eventueel op deze manier in een archief stoppen. Zo kan je eenvoudig de verschillende versies bijhouden. De optie om dit te doen heet: "Defer Update".

Als Defer Update aan staat kun je wel nog volgende acties op je tekening doen:

Maten, leaders, ... die geen data van het model nodig hebben toevoegen Views verplaatsen De view schaal en label aanpassen Sketches toevoegen

Welke acties kan je dan niet meer doen?

Data uit je model halen: dimensies en gaten/schroefdraad. Views editen of toevoegen en ook de stijl niet veranderen (Shaded, Hidden line & Hidden line removed.

Een stuklijst genereren of wijzigen.

Browser iconen en hun betekenis:

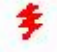

Deze rode bliksemschicht vershijnt naast een view of stuklijst in de browser dat niet up to date is. Als de view wel up to date is zal er geen bliksemschicht zichtbaar zijn ook al staat defer update op.

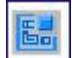

Het Defer update icoon wordt getoont in de browser wanneer de tekening op Defer Update staat.

Er zijn 2 mogelijkheden om Defer Update actief te maken. De eerste is alvorens u de tekening opent. De tweede is wanneer reeds de tekening geopend is.

## METHODE 1: DEFER UPDATE OPZETTEN ALVORENS U DE 1.1. **TEKENING OPENT:**

- 1. Klik op Open in het File menu (Ctrl+O)
- 2. Klik éénmaal op een tekening die u op Defer Update wenst te zetten.
- 3. Klik daarna onderaan op Options.
- 4. Klik vervolgens in het vakje voor de tekst "Defer Updates"
- 5. Druk dan op OK
- 6. Vervolgens kunt u de tekening openen en u zal zien dat Defer Update actief is.

Hoe schakel ik de automatische update van men tekening (idw) uit?

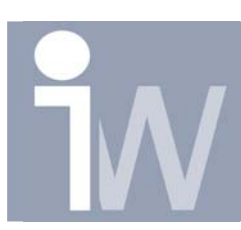

www.inventorwizard.be www.inventorwizard.nl

| Openen ? 🗙 |                                                                                                  |  |
|------------|--------------------------------------------------------------------------------------------------|--|
| What To Do | Open File - Select a file to open from project:C:\Program Files\Autodesk\Inventor 10\Bin\Default |  |
| 6          | Locations Zoeken in: 🔂 Kopie van Starfighter_X_Wing 💽 🔶 🖻 📸 📰 🗸                                  |  |
| Getting    | Content Center Files                                                                             |  |
| New        | Concert Context has Cockpit window.ipt                                                           |  |
| Open       | Suspension part 2.ipt                                                                            |  |
| Projects   | Wing_MIR.ipt<br>Wing_MIR.ipt<br>Wing_MIR.ipt<br>Wing_MIR_MIR.ipt                                 |  |
|            |                                                                                                  |  |
|            | Bestandsnaam: Starfighter.idw                                                                    |  |
|            | Bestandstypen: Inventor Files (*.iam;*.idw;*.ipt;*.ipn;*.ide)                                    |  |
|            | Find     Options     Openen     Cancel                                                           |  |

Hoe schakel ik de automatische update van men tekening (idw) uit?

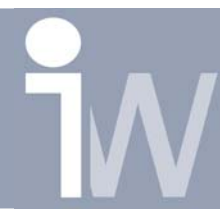

www.inventorwizard.be www.inventorwizard.nl

## 1.2. METHODE 2: WANNEER DE TEKENING AL GEOPEND IS:

- 1. Zorg er dus eerst voor dat er een tekening geopend is.
- 2. Ga naar Tools/Document Settings en daar naar de tab Drawings
- 3. Klik nu in het vakje voor Defer Update om Defer Update actief te maken:

| Starfighter.idw Document Settings                                                                                                    |                                               |  |  |
|----------------------------------------------------------------------------------------------------|-----------------------------------------------|--|--|
| Standard Sketch Drawing Sheet                                                                                                    | 1                                             |  |  |
| Defer Updates                                                                                                    | Offline Image Fidelity     Standard (100 dpi) |  |  |
| 🔽 Highlight invalid annotations                                                                                                    | Automated Centerlines                         |  |  |
| Note: Dimension text position control used for linear and angular<br>dimensions when updates to geometry occur.           1.80-1-23         Dimension Text Alignment           View Position <ul> <li>Text Alignment</li> <li>Text Alignment</li> <li>T</li></ul> |                                               |  |  |
| Properties in Drawing<br>Custom Property Source                                                                                                    |                                               |  |  |
| <select document=""></select>                                                                                                    |                                               |  |  |
| Copy Model Properties                                                                                                    | Properties                                    |  |  |
| 0                                                                                                    | OK Annuleren Ioepassen                        |  |  |

Het nadeel van deze tweede methode is dat de tekening bij het openen zich onmiddellijk aanpast aan het model.

Defer update kan je op beide manieren dan ook weer uitzetten.

## Extra Tips:

- Je kunt Defer Update gebruiken om een archief van al je tekeningen te maken. Zo kunt u eerst Defer Update opzetten. Een Save Copy as doen van je tekening en een specifieke naamgeving geven om aan te duiden dat dit een gearchiveerde versie is. Daarna Defer Update terug afzetten en u kunt verder werken!
- > Defer Update kan ook gebruikt worden bij tekeningen in Vault.